### 「吾齡無齡—樂活社區、健康我照你」APP 簡介

透過「吾齡無齡—樂活社區、健康我照你」APP 可追蹤長期健康趨勢 (包括: 血糖、血壓、 膽固醇、尿酸、體重及體溫數據),量測數據自動儲存雲端永不遺失。

簡易的操作讓健康管理從個人文字,進展到智慧可手動/藍牙紀錄各項生理數值,並以易懂 的圖表呈現讓您掌握自己的健康狀況。

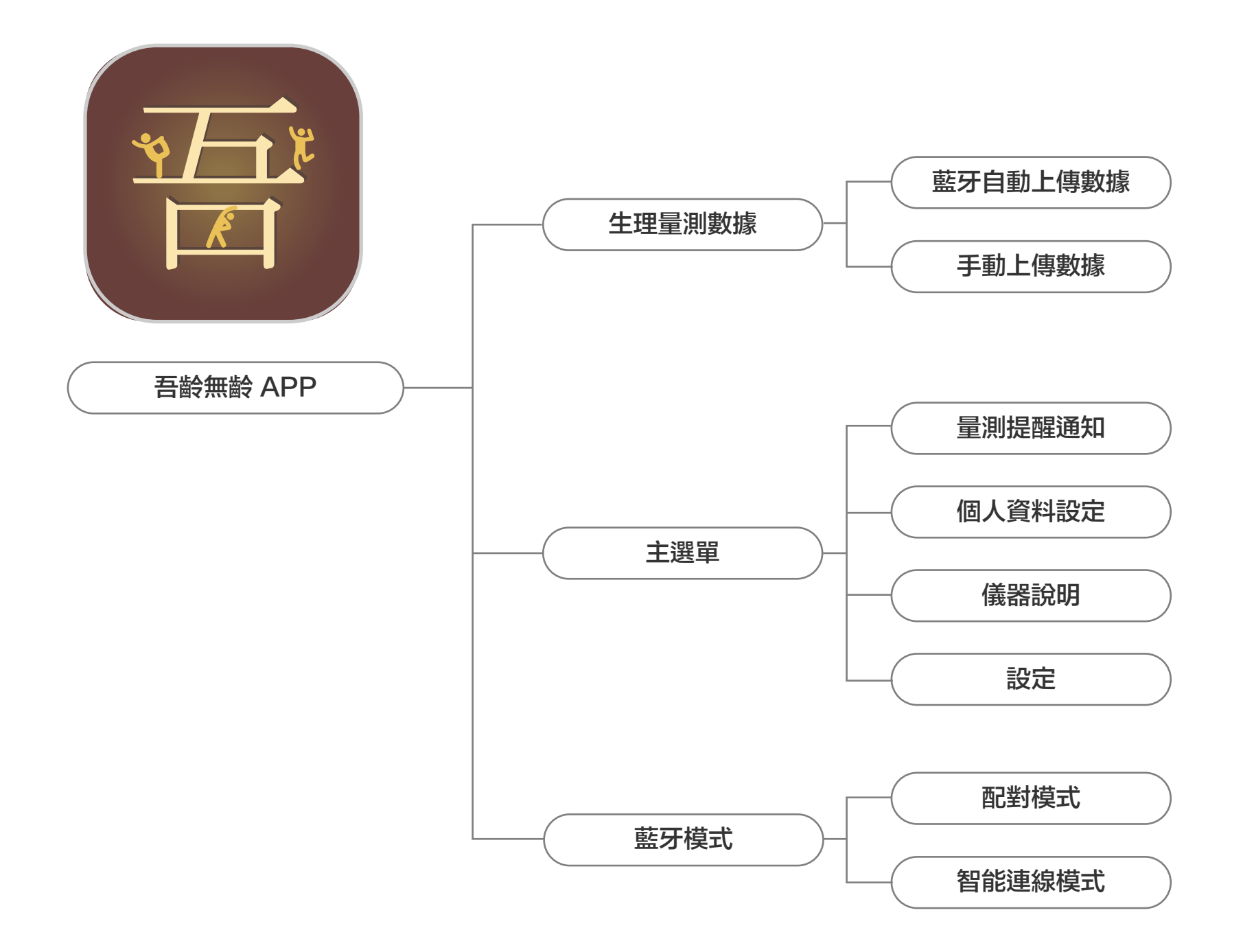

### 吾龄無龄—樂活社區、健康我照你 APP 功能架構圖

## 「吾齡無齡—樂活社區、健康我照你」註冊使用程序

1. 使用者在 App Store 和 Play商店上搜尋「吾齡無齡—樂活社區、健康我照你」 APP,成功下載後,開啟 APP 後須依照註冊指示輸入資料。

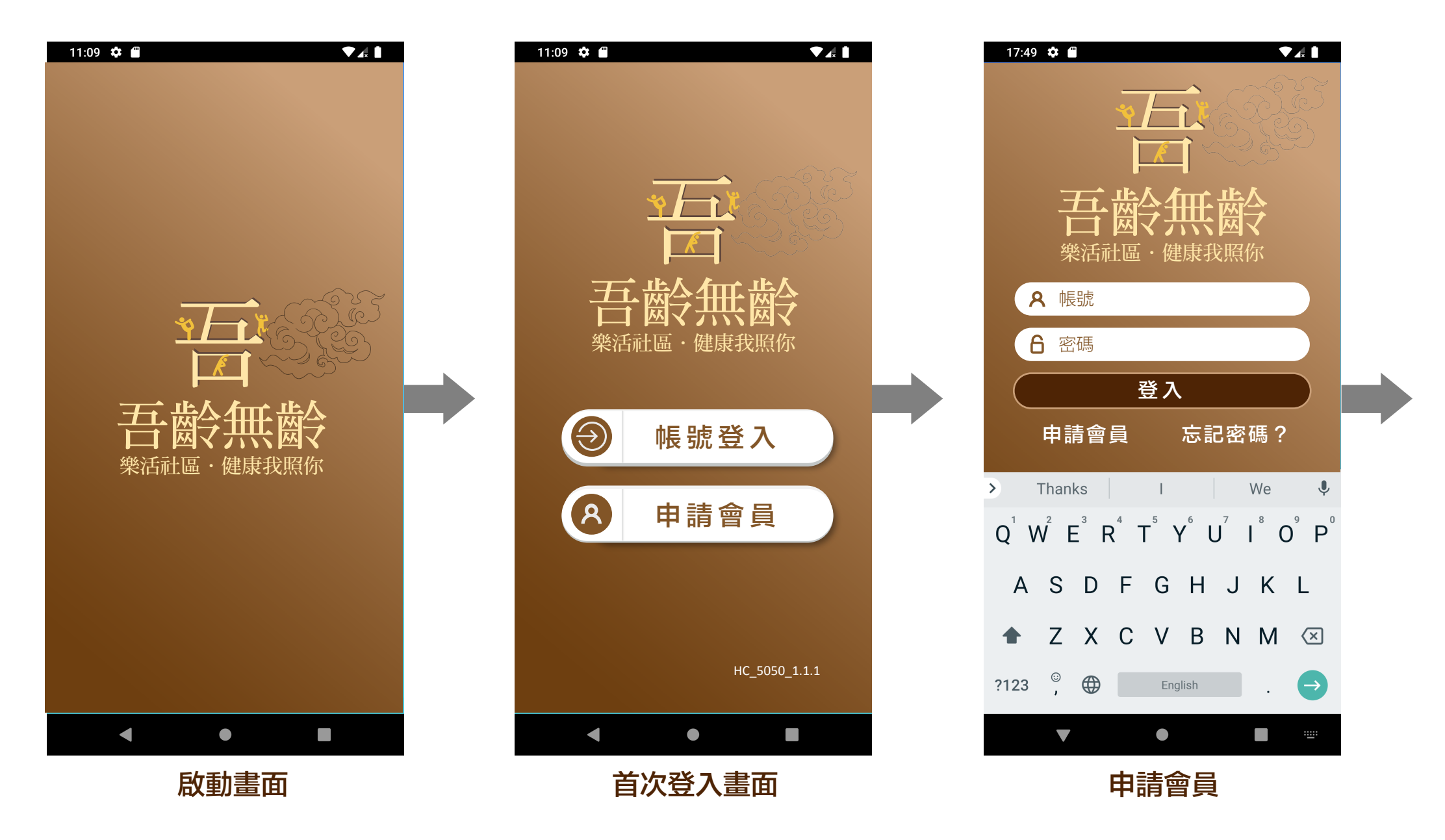

2. 將註冊資料填妥送出後,系統將會自動寄送開通碼簡訊及E-mail,依簡訊內驗證碼輸 入後,完成帳號開通即可使用本項服務。

|    | 11:09 💠 🖀 🔍 🗸 🗎                                  |
|----|--------------------------------------------------|
|    | ┎┑╒╪╺╓┲                                          |
|    | 甲酮胺號                                             |
| 1. | 申請人使用本系統加入會員時,已確認填寫之個人<br>基本資料無誤,並視為您本人同意加入本服務平台 |
|    | 會員,於平台服務範圍協助會員作自主性健康管理                           |
|    | 之用途。                                             |
| 2. | 基於遵守「個人資料保護法」及相關法令,不得侵                           |

| 虎 |
|---|
|   |
|   |

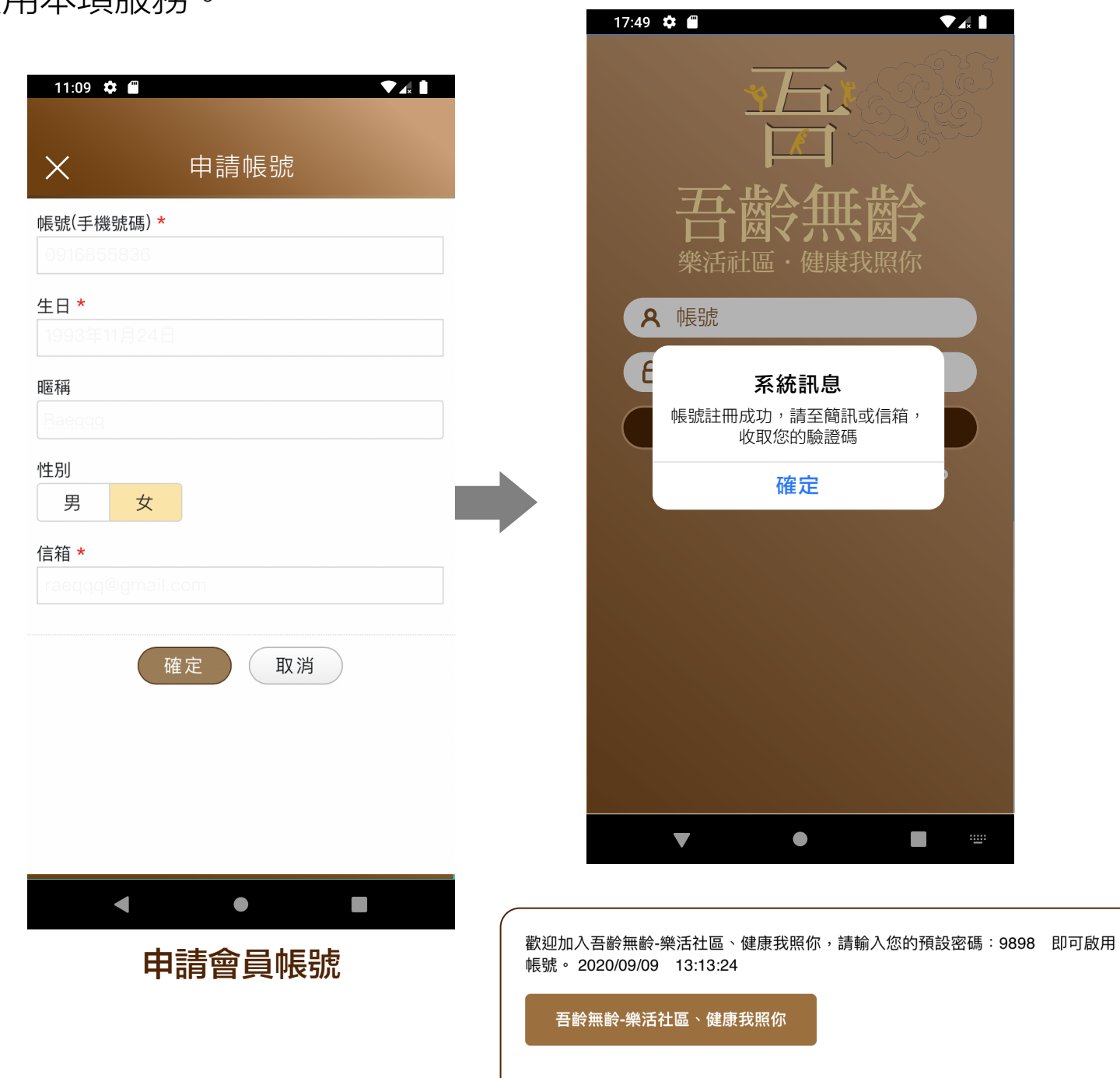

- 犯個人隱私權。本服務平台提供之各項加值應用服 務,會員享有個人健康紀錄整合之權利。會員之個 人基本資料、生理量測 紀錄,提供個人健康查詢 紀錄,目的促進會員健康之行為,並同意授權相關 單位之特定 目的內蒐集、處理及利用。本平台服 務期間內會員可查詢個人健康量測記錄,亦得隨時 停止蒐集會員相關健康紀錄,不影響會員之 既有 權益。
- 3. 完成本服務之註冊流程後,申請人將收到一組預設 密碼之簡訊。第一次於入口網登入本系統時,會強 制要求更改密碼。

同意 

個資條款同意

Page 02

請注意:此郵件是系統自動傳送,請勿直接回覆此郵件!

## 「吾齡無齡—樂活社區、健康我照你」主選單介紹

#### 生理量測數據

血糖、血壓、膽固醇、尿酸、體重及體溫數據,可透過藍牙傳輸或手動方式進行紀錄。

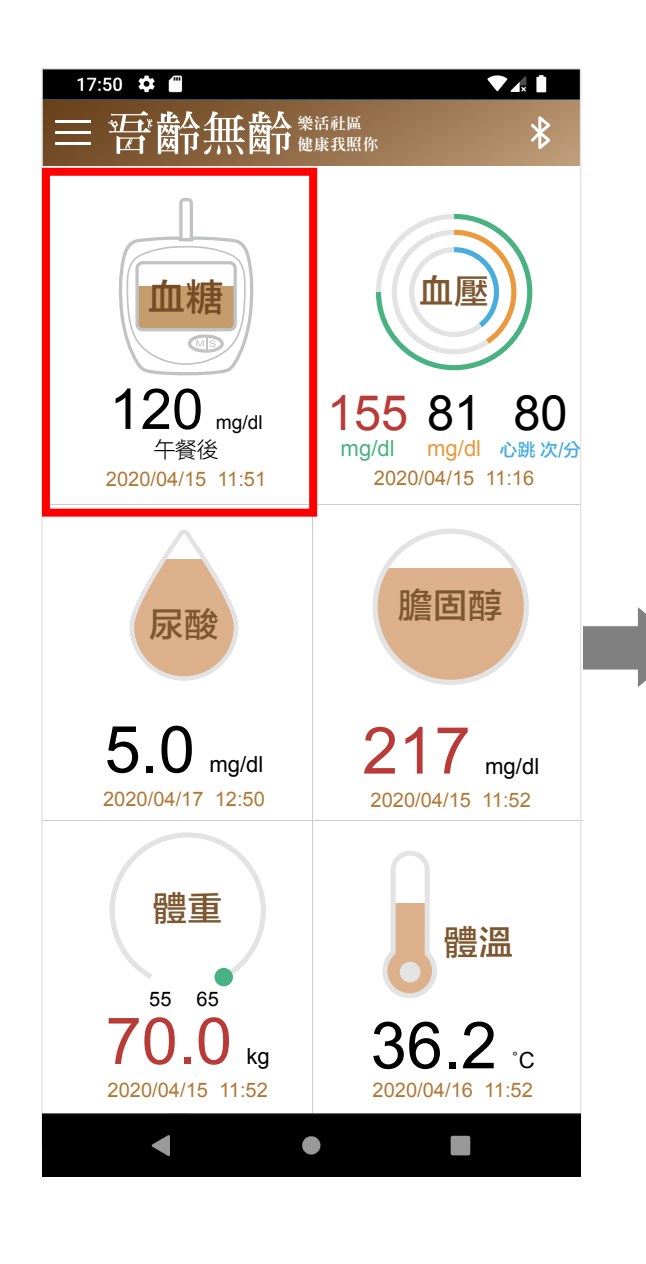

| <          | 量測紀錄       |             | +              |
|------------|------------|-------------|----------------|
| 血糖         | 血壓         | 尿酸          | 膽固醇            |
| 2天         | 7天         | 14天         | 30天            |
| 400        | •          | •           |                |
| 300        |            |             | 09/02 14:07    |
| 200        |            |             |                |
| 100        |            |             |                |
| 0          | 5六 08/21 3 | 五   08/27 四 | 09/02 <u>=</u> |
| 量測時間       | 量測         | 時段          | 血糖             |
| 09/02 14:  | :07 晚餐     | 顏前          | 200            |
| 09/01 10:  | 35 午餐      | 顏前          | 56             |
| 08/31 10:  | 44 午餐      | 後後          | 352            |
| 08/28 23   | :01 午餐     | 後           | 352            |
| 08/21 14:  | 47 午餐      | 後           | 352            |
| 08/11 15:0 | )8 晚餐      | 後           | 352            |
| 08/11 12:5 | 51 隨機      | 然む          | 352            |
| 08/11 12:5 | 50 早餐      | 後           | 352            |
| -          |            |             |                |
|            |            |             |                |

| ,          |          | +^ ¬   |              |
|------------|----------|--------|--------------|
|            | 手動       | 輸入     | $\checkmark$ |
| 血糖         | 血壓       | 尿酸     | 膽固醇          |
| 2020年9月9   | 9日       | 下午5:08 |              |
| 檢測時段       |          |        |              |
| 飯前         |          | 晚餐     |              |
| 血糖 mg/dL ( | 喻入範例:120 | )      |              |
|            |          | -      |              |
|            |          |        |              |
|            | 儲;       | 存      |              |
|            |          |        |              |
|            |          |        |              |
|            |          |        |              |
|            |          |        |              |
|            |          |        |              |
|            |          |        |              |
|            |          |        |              |
|            |          |        |              |
|            |          |        |              |
|            |          |        |              |
|            |          |        |              |
|            |          |        |              |
|            |          |        |              |

| 設備類別        | 設備供應商 | 設備型號            | 連線方式          |
|-------------|-------|-----------------|---------------|
| 血壓計         | 福國    | FORA P30        | Bluetooth 4.0 |
| 血壓計(綁臂式一體機) | 福爾    | Diamond CUFF BP | Bluetooth 4.0 |
| 血壓、血糖計(綁臂式) | 福爾    | FORA D40        | Bluetooth 4.0 |
| 血糖機         | 福爾    | FORA GD40       | Bluetooth 4.0 |
| 血糖機         | 聿新科   | ETB04           | Bluetooth 4.0 |
| 額耳溫槍        | 福爾    | FORA IR20       | Bluetooth 4.0 |
| 體脂機         | 歐瑟若   | FLG-756         | Bluetooth 4.0 |

### 「吾齡無齡—樂活社區、健康我照你」主選單介紹

#### 藍牙模式

藍牙模式分為「智能連線模式」與「配對模式」兩種,智能連線模式不需要配對設備,會自 動接收 APP 可接收的藍牙設備量測資料。配對模式則是綁定儀器設備,綁定後就被記憶住, 之後 APP 藍牙只會接收已綁定儀器設備之量測資料。

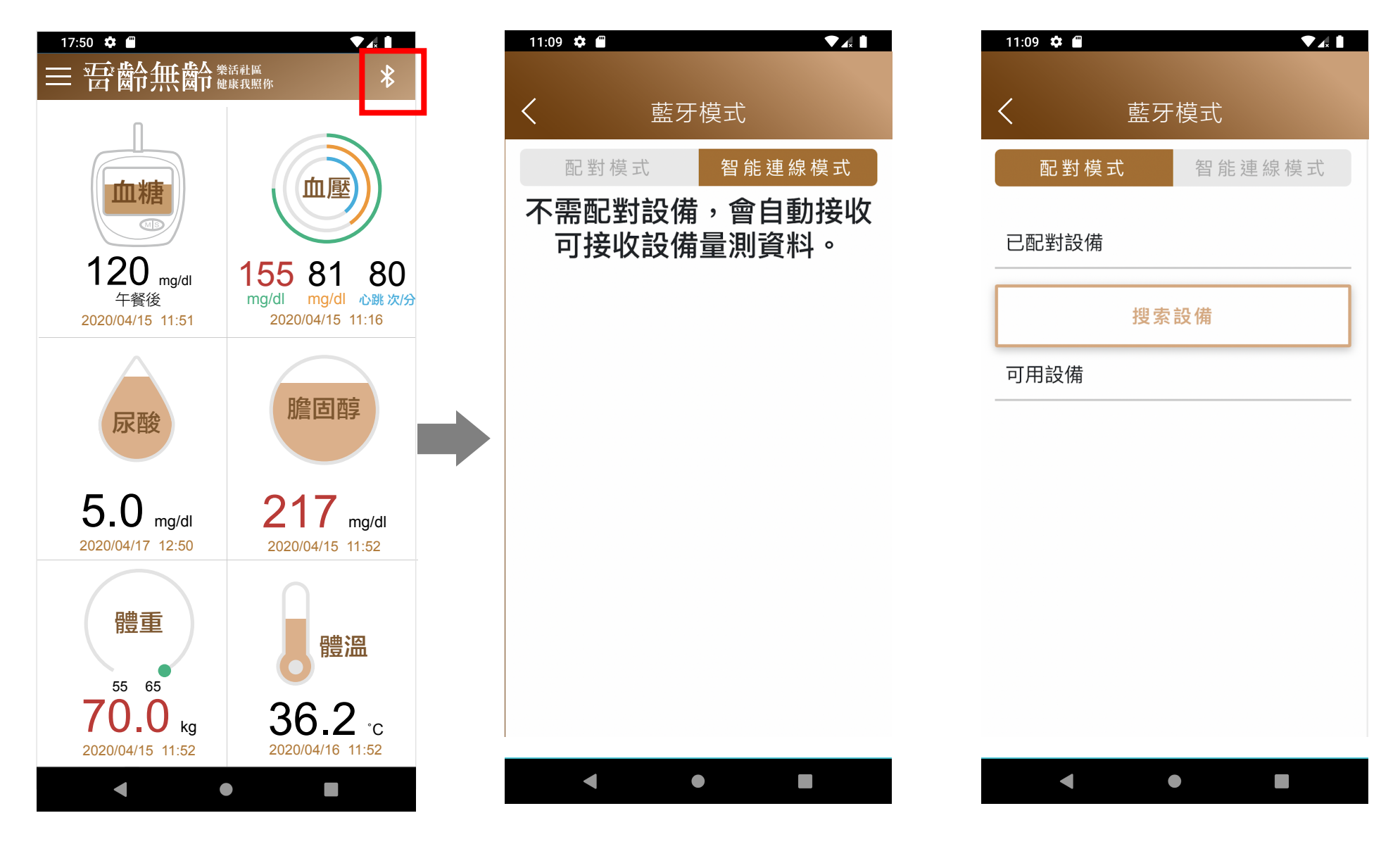

開啟 APP 功能後,點選左上角 主選單,會出現四大功能。

#### 功能說明——量測提醒通知

點擊後會出現早餐 / 午餐 / 晚餐 / 就寢的時間鬧鐘設定, 提醒使用者在某個時段要量測血 糖或是服用藥物。

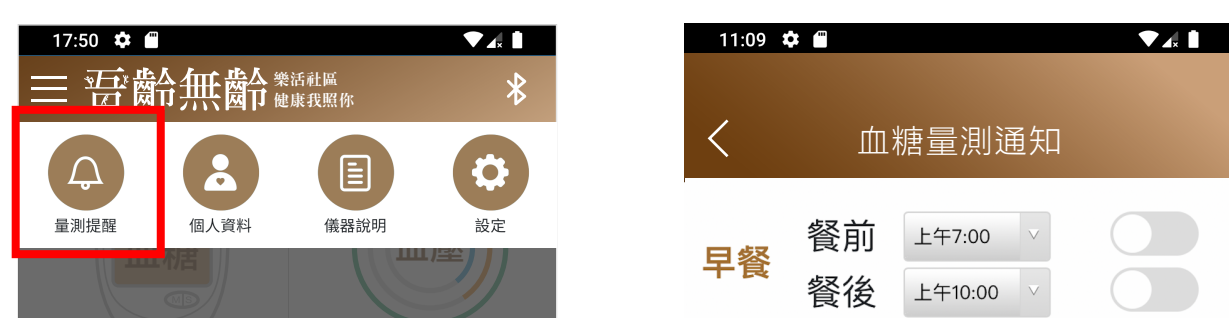

| •                                           |                                      |   |    | •  |         |                   |
|---------------------------------------------|--------------------------------------|---|----|----|---------|-------------------|
| <b>70.0</b> kg                              | <b>36.2</b> c 2020/04/16 11:52       |   |    |    |         |                   |
| 55 65                                       | けた。                                  |   |    |    |         |                   |
| 體重                                          |                                      |   | 就寢 | 睡前 | 下午10:00 | $\vee$            |
| <b>5.0</b> mg/dl 2020/04/17 12:50           | <b>217</b> mg/dl<br>2020/04/15 11:52 |   |    |    |         |                   |
|                                             |                                      | F | 晩篒 | 餐後 | 下午7:30  | V                 |
| 尿酸                                          |                                      |   |    | 餐前 | 下午5:30  | V                 |
|                                             |                                      |   | 丁官 | 餐後 | 下午2:30  | $\mathbf{\nabla}$ |
| <b>120</b> mg/dl<br>午餐後<br>2020/04/15_11:51 | 155 81 80<br>mg/di mg/di 心跳次/分       |   | ケダ | 餐前 | 上午11:30 | V                 |
|                                             |                                      |   |    | 篒俊 | 上午10:00 |                   |

Page 04

# 「吾齡無齡—樂活社區、健康我照你」主選單介紹

### 功能說明——個人資料

除了帳號不能更改外,其他的資料如:姓名、生日、性別、身高、目標體重等都能更換。

| 17:50 ✿ ■<br>☰ 吉吉 靈命無齒命  | ◆【、】<br>樂活社區<br>健康我照你           | 11:09 🏟 🗃 🔷 🗸 🗎 |
|--------------------------|---------------------------------|-----------------|
|                          |                                 | <b>〈</b> 個人資料   |
| 量測提醒    個人資料             | 儀器說明    設定                      | 帳號              |
|                          |                                 | 14.2            |
| 120                      | 155 91 90                       | 姓名<br>Rae       |
| 「 <b>とし</b> mg/dl<br>午餐後 | mg/dl mg/dl 心跳次/{               | 生日              |
| 2020/04/15 11:51         |                                 | 1983年11月24日     |
|                          |                                 | 性別              |
| 尿酸                       |                                 | 男女              |
|                          |                                 | 身高<br>170.0     |
| <b>5.0</b> mg/dl         | 217 mg/dl                       | 目標體重            |
| 2020/04/17 12:50         |                                 | 48              |
| 融青                       |                                 |                 |
| HE AL                    | 體溫                              | 確定              |
| 55 65                    | 20.0                            |                 |
| 2020/04/15 11:52         | <b>30.2</b> °C 2020/04/16 11:52 |                 |
| •                        | •                               | < ● ■           |
|                          |                                 |                 |

### 功能說明——儀器說明

點選後會出現藍牙連線的機器介紹,進一步點即可瀏覽藍牙連線的設定。

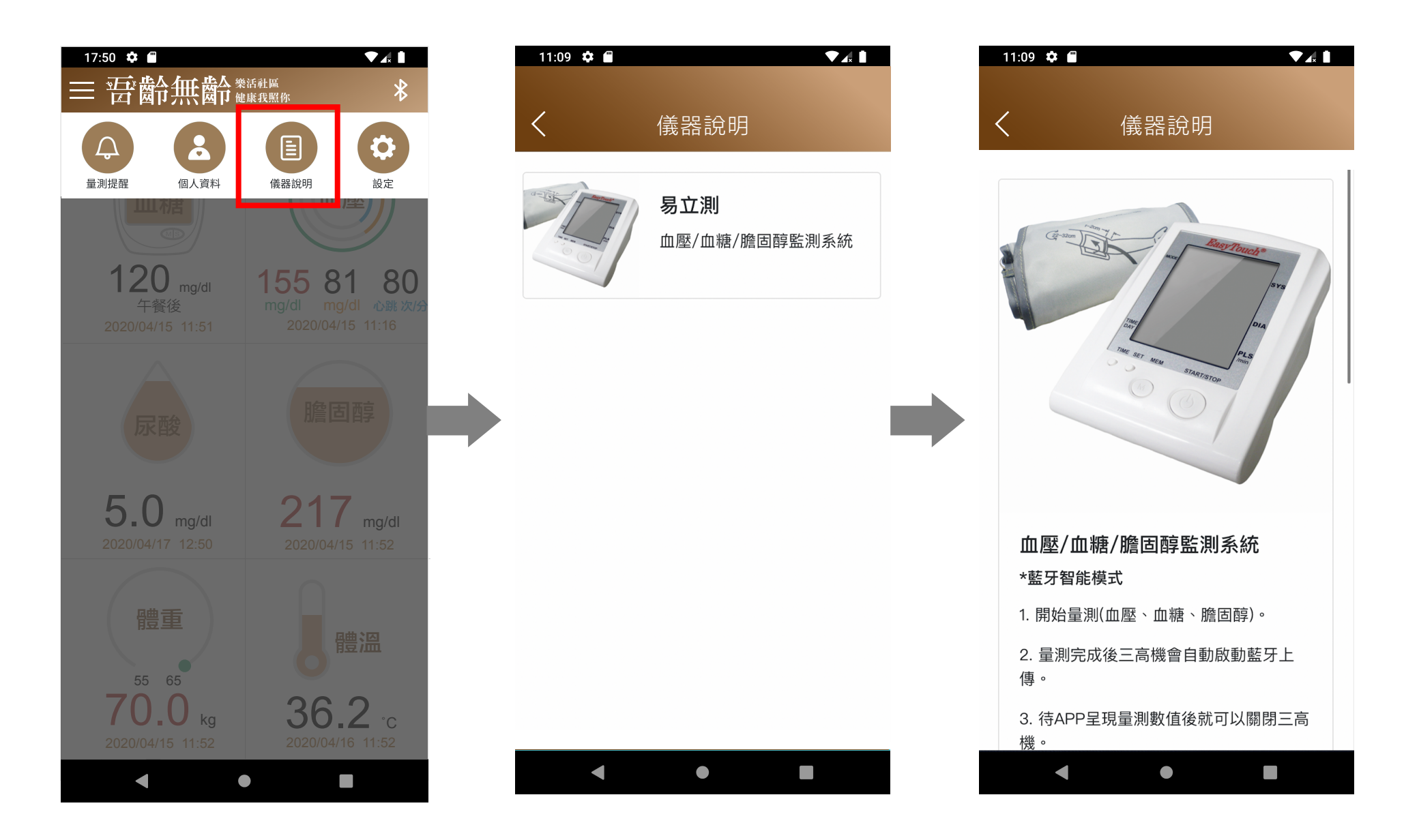

# 「吾齡無齡—樂活社區、健康我照你」生理量測說明

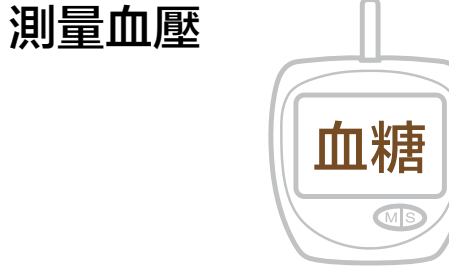

#### 使用藍牙模式進行測量

- 每一試紙盒內均有一片專用密碼卡,此密碼卡專屬於該盒試紙 使用。需將正確的血糖密碼卡 (綠色) 完全密合地插入血壓 / 血糖 / 膽固醇 三合一設備密碼卡插槽內
- 2. 由試紙瓶中取出一片新試紙,並迅速將瓶蓋蓋上
- 3. 將試紙插入血壓 / 血糖 / 膽固醇 三合一設備,此時機器會自動 開機,並顯示該密碼卡之密碼;此時請比對螢幕顯示的密碼是 否與試紙瓶上密碼相同(若出現 E01,則表示未先插入密碼卡 ,請重新操作)
- 4. 當螢幕出現血滴符號 🛑 , 即可開始採血
- 5. 用酒精消毒採血部位 (手指指尖),待乾燥後,放在採血筆前套 之圓形孔下方,按下扳機按鈕以完成採血
- 將血滴接觸試紙的吸血入口,待試紙反應區透明視窗完全呈現 紅色,機器發出"嗶"聲,即可移開手指

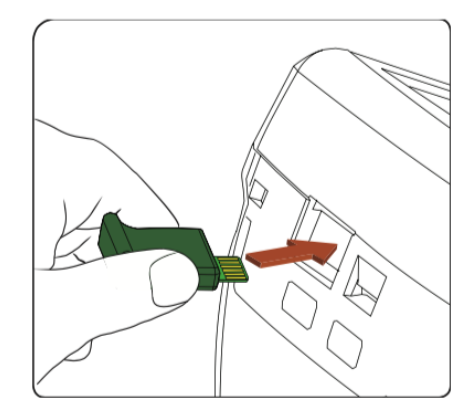

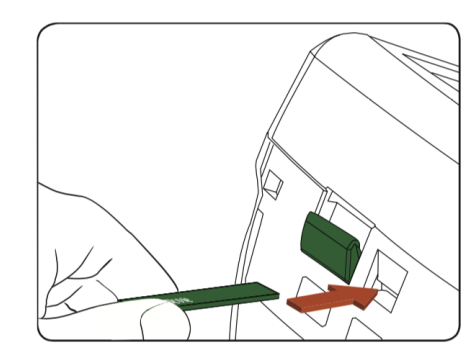

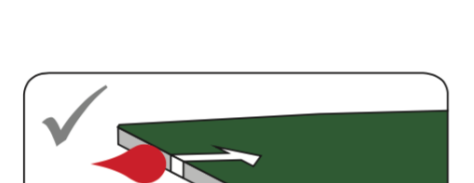

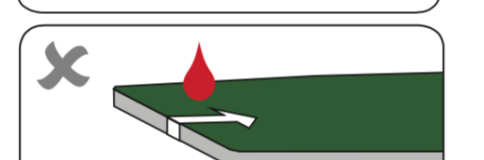

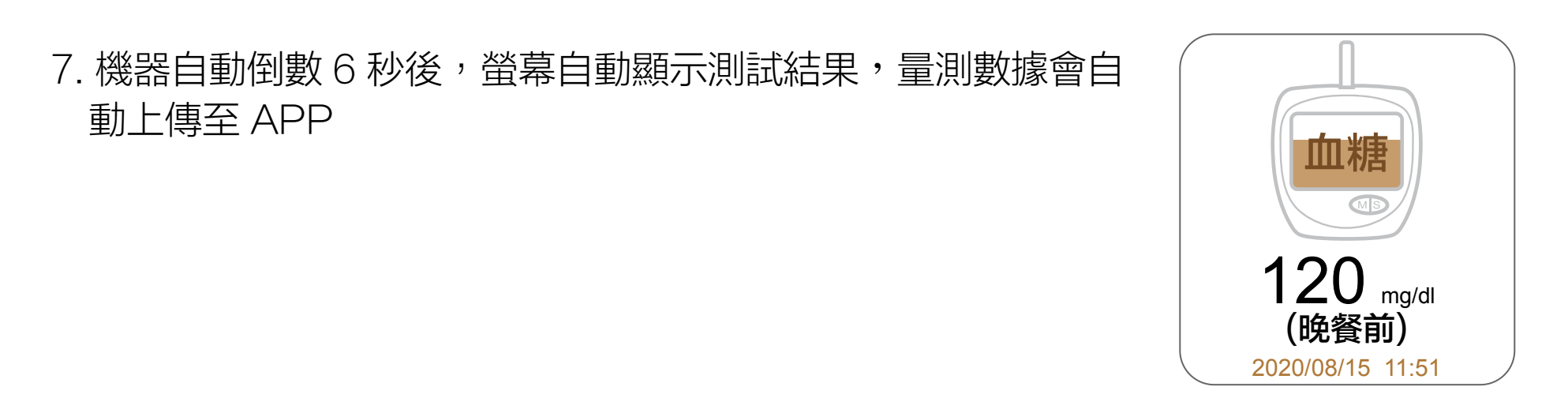

### 8. 量測結束後,將試紙拔除,血壓/血糖/膽固醇 三合一設備會 自動關閉電源

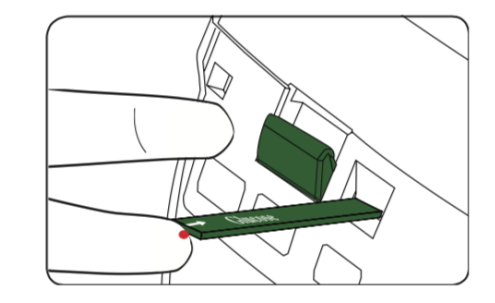

## 「吾齡無齡—樂活社區、健康我照你」生理量測說明

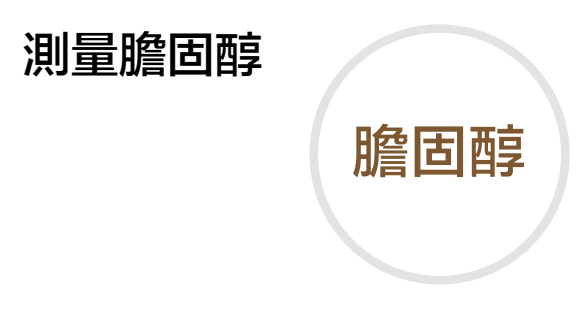

#### 使用藍牙模式進行測量

自動上傳至 APP

 每一試紙盒內均有一片專用密碼卡,此密碼卡專屬於該盒試紙 使用。需將正確的膽固醇密碼卡 (藍色) 完全密合地插入血壓 / 血糖 / 膽固醇 三合一設備密碼卡插槽內

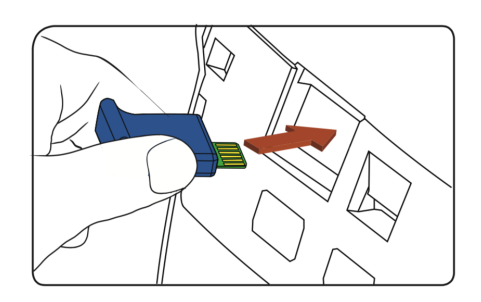

- 2. 由試紙瓶中取出一片新試紙,並迅速將瓶蓋蓋上
- 3. 將試紙插入血壓 / 血糖 / 膽固醇 三合一設備,此時機器會自動 開機,並顯示該密碼卡之密碼;此時請比對螢幕顯示的密碼是 否與試紙瓶上密碼相同(若出現 E01,則表示未先插入密碼卡 ,請重新操作)

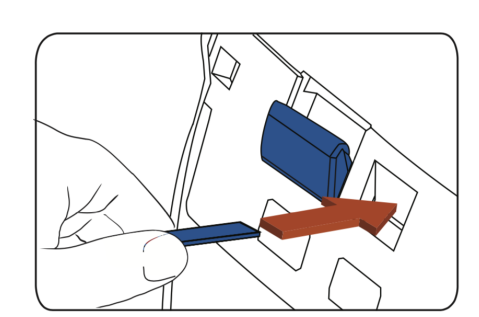

- 4. 當螢幕出現血滴符號 🛑 , 即可開始採血
- 5. 用酒精消毒採血部位 (手指指尖),待乾燥後,放在採血筆前套 之圓形孔下方,按下扳機按鈕以完成採血

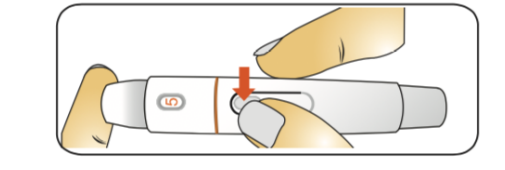

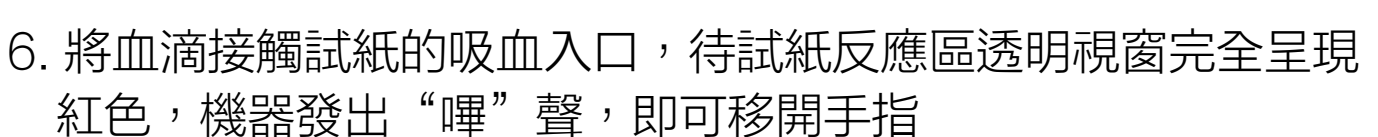

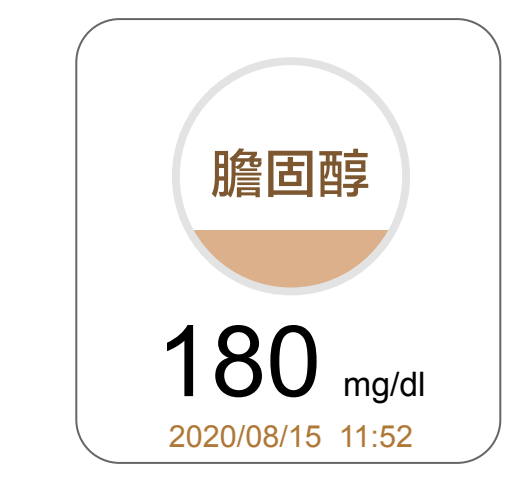

### 8. 量測結束後,將試紙拔除,血壓/血糖/膽固醇 三合一設備會 自動關閉電源

7. 機器自動倒數 15 秒後,螢幕自動顯示測試結果,量測數據會

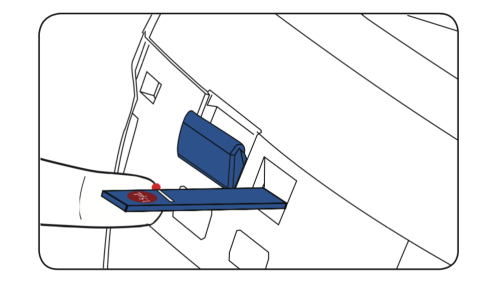

## 「吾齡無齡—樂活社區、健康我照你」生理量測說明

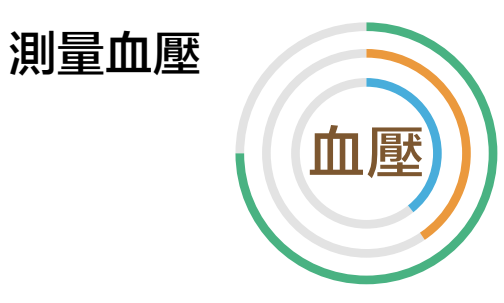

### 使用藍牙模式進行測量

1. 開啟「吾齡無齡—樂活社區、健康我照你」APP 並登入帳號
2. 進入生理量測畫面,藍牙模式預設為「智能連線模式」
3. 開啟血壓 / 血糖 / 膽固醇 三合一設備,按一下量測開啟鍵 (Start/Stop)
2. 當偵測到舒張壓、收縮壓後,即完成測量,量測數據會自動上傳至APP
4. 量測結束後,按一下量測開啟鍵 (Start/Stop) 關閉電源

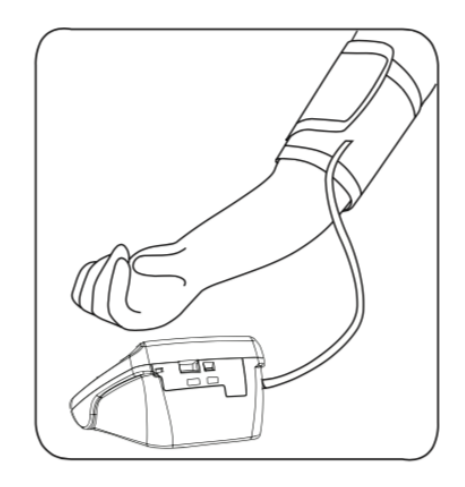

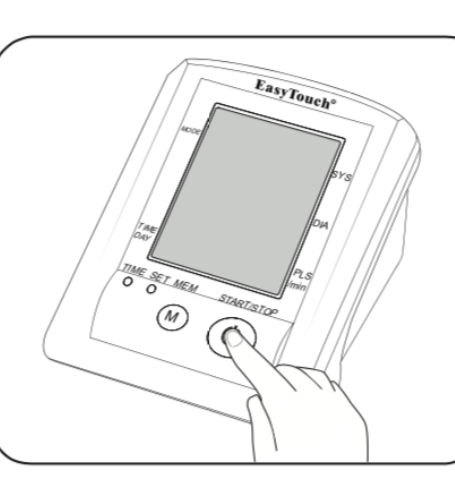

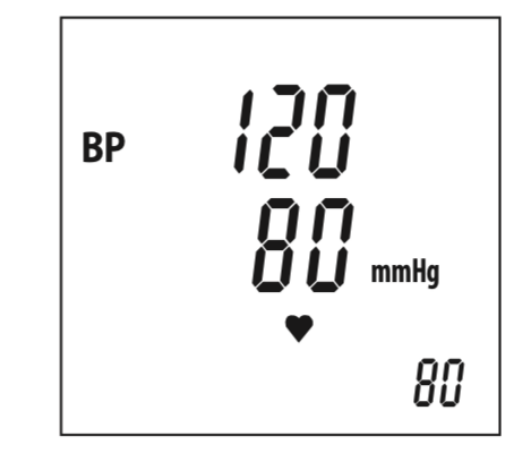

Page 08